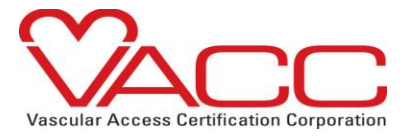

# How To Add <a href="https://www.internationalist.com">Info@Vacert.Org</a> To Your Safe Sender List

All Vascular Access Certification Corporation communications occur through e-mail. It is imperative that you make <u>info@vacert.org</u> a friendly sender e-mail address.

Please ensure that our system notification e-mails are not being blocked by your Institute's mailbox server or by your personal mail box settings.

Due to institution firewalls personal e-mails are preferred

We recommend that in order to successfully receive communications from VACC that you add the <u>info@vacert.org</u> to your **Safe Senders** or **Safe Recipients** list.

How to add the info@vacert.org to your safe list:

#### Outlook:

-From your inbox, select Actions, then select Junk E-mail, and click on Junk E-mail Options Address Book.

-Click the Safe Senders tab.

-Type in or cut and paste info@vacert.org into the block

### AOL:

- Click the Mail menu and select Address Book.
- Wait for the Address Book window to pop up, then click the Add button.
- Wait for the Address Card for New Contact window to load.
- Add the domain into the **Other E-Mail** field.
- Make this the **Primary E-Mail** address by checking the associated check box.
- Click the **Save** button.

#### Hotmail:

- Open your mailbox and click **Options** (upper right corner).
- Click the Junk E-Mail Protection link (top of page).
- Select the Safe List link (second from bottom).
- Add domain into the dialog box titled **Type** an address or domain.
- Click the Add button next to the dialog box.

### Mozilla Thunderbird:

- Click the Address Book button.
- Make sure the **Personal Address Book** is highlighted.
- Click the New Card button. This will launch a New Card window that has 3 tabs: Contact, Address & Other.
- Under the **Contact** tab, add the domain into the E-mail dialog box.
- Click OK.

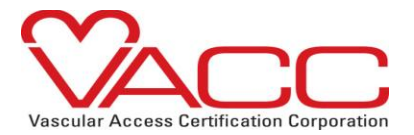

# Yahoo!

- Open your mailbox and click on Mail Options (upper right hand corner).
- Select Filters (bottom left corner).
- Click the **Add** link on the **Filters** page.
- Update the **From** header: rule with the following 2 pieces of information: contains and add the domain.
- Click the **Choose** Folder pull-down menu and select inbox.
- Pick the Add Filter button.

## **Gmail**:

- Click **Contacts** along the left side of Gmail page.
- Click Add Contact.
- Add the domain into the primary e-mail address dialog box.
- Click Save.